Shelton State Community College now offers electronic refunds (eRefunds). Sign in to your myShelton account, and register for e-refunds today! If you are a financial aid student and elect to receive financial aid refunds electronically, the bank account must be in your name.

Sign in to your myShelton account. On the Student tab, click on the Electronic Payments/Refunds button.

| Home                                                                                                    | Student                       | Financial Aid | Advising | Registration | Faculty                                                                                                    | Employee                                                              | Policies, Procedures, and Fo       |
|----------------------------------------------------------------------------------------------------|-------------------------------|---------------|----------|--------------|----------------------------------------------------------------------------------------------------|-----------------------------------------------------------------------|------------------------------------|
| Home / S                                                                                                    | Student                       |               |          |              |                                                                                                    |                                                                       |                                    |
| 🗉 Stu                                                                                                    | dent Rec                      | ords          |          | ۲            | 🗉 Stud                                                                                                    | ent Servic                                                            | es                                 |
| My Class Schedule<br>View Holds<br>Unofficial Transcript<br>Order Official Transcript<br>Final Grades<br>View Student Information |                               |               |          |              | Academic Calendar<br>Registration Guide<br>Catalog<br>Student Handbook<br>Advising<br>Tutoring<br>Testing & Assessment Services<br>Disability Services |                                                                       |                                    |
| 🗉 Stu                                                                                                    | dent Acco                     | ount          |          | $\odot$      | Complain<br>Student S                                                                                                    | t Process<br>uccess Semina                                            | rs                                 |
| Accoun<br>Tax Not                                                                                                    | t Detail for Te<br>tification | erm           |          |              | STARS<br>Career Se<br>Schedule<br>Meet with<br>Final Exar<br>Credit Thi                                                                                | rvices<br>Placement Test<br>an Advisor<br>n Schedule<br>rough Non-Tra | ting<br>ditional Means Application |
| EL.                                                                                                    | strania Da                    |               | un ele   |              |                                                                                                    |                                                                       |                                    |

ectronic Payments/Refund

■ Graduation & Ceremonies

Sign in on the screen below using your A number in the Banner User ID field. The Banner PIN number is usually your six digit date of birth. Once entered, click **Login**.

| elcome to Shelton State | Shelton State Student Account Features                                                                                              |
|-------------------------|----------------------------------------------------------------------------------------------------|
| ommunity College!       | Check your balance.                                                                                                    |
|                         | <ul> <li>Make a payment towards your balance.</li> </ul>                                                                            |
| Student                 | <ul> <li>View your payment history.</li> </ul>                                                                                      |
|                         | <ul> <li>Store your payment methods for quick and easy payment.</li> </ul>                                                          |
| Banner User ID          | <ul> <li>As a student, provide permission to others (parents, employers, etc.) to view<br/>your bill and make payments.*</li> </ul> |
| anner PIN               | *Parents, guardians, and employers require student permission to access account<br>information.                                     |
| Login                   | For help, visit Adding an Authorized User to Your Account and Authorized Users<br>Instructions.                                     |
| Authorized User         | For additional information, visit Payment Overview and Making a Payment.                                                            |
|                         |                                                                                                    |
|                         |                                                                                                    |

After logging in, choose **Refund Account Setup** above Student Account and ID number.

| 0      | To sign up for direct deposit of your refunds, complete your setup in the <b>Refund Account Setup</b> page. |                            |  |  |  |
|--------|----------------------------------------------------------------------------------------------------|----------------------------|--|--|--|
| Stude  | ent Account                                                                                                 | ID: xxxxx5253              |  |  |  |
| Balanc | e                                                                                                    | \$33.60                    |  |  |  |
|        |                                                                                                    | View Activity Make Payment |  |  |  |

#### Choose Set Up Account.

## eRefunds

eRefunds puts money in your account... FAST! No more trips to the bank or waiting for a paper check. Direct Deposit is the secure and convenient way to get your refund. Payments made by credit card will be refunded to credit cards used for payment

| Current Refund Method                                     |                |
|-----------------------------------------------------------|----------------|
| A Direct Deposit account for refunds has not been set up. | Set Up Account |
| Refund History for Michelle R. Bass                       |                |
| You have no past refunds.                                 |                |

To protect your information, you must enroll in two-step verification to receive refunds electronically. Enter your cell phone number, choose the cell provider, and click Send Code. The six digit passcode will come from <u>no-reply@touchnet.com</u>.

# **My Profile**

| Personal Profile                                                                                                    | Payment Profile                                         | Security Settings |                  |  |  |  |  |  |
|----------------------------------------------------------------------------------------------------|---------------------------------------------------------|-------------------|------------------|--|--|--|--|--|
| Two-Step Veri                                                                                                    | fication Enrollr                                        | nent              |                  |  |  |  |  |  |
| Primary Method                                                                                                    |                                                         |                   |                  |  |  |  |  |  |
| Please select how you                                                                                                    | Please select how you would like to receive a passcode. |                   |                  |  |  |  |  |  |
| Text message to exist                                                                                                    | sting or new mobile nu                                  | ımber             |                  |  |  |  |  |  |
| New mobile number                                                                                                    | 9                                                       | 999999999         | AT&T • Send Code |  |  |  |  |  |
| ▶ Email message to existing or new email address<br>▶ Google Authenticator (Download Google's Authenticator app from the App Store (IOS) or GooglePlay (Android)) |                                                         |                   |                  |  |  |  |  |  |
| Backup Method (o                                                                                                    | ptional)                                                |                   |                  |  |  |  |  |  |

Adding a backup method allows a passcode to be sent to an additional mobile number or email address.

Setup Metho

Once you have entered the passcode in the Verify passcode field, click **Verify**.

| My Profile                                                           | 9                                                                                                    |                              |                         |                    |        |              |  |
|----------------------------------------------------------------------|----------------------------------------------------------------------------------------------------|------------------------------|-------------------------|--------------------|--------|--------------|--|
| Personal Profile                                                     | Payment Profile                                                                                                    | Security Settings            |                         |                    |        |              |  |
| Two-Step Veri                                                        | fication Enro                                                                                                    | ollment                      |                         |                    |        |              |  |
| Primary Method                                                       |                                                                                                    |                              |                         |                    |        |              |  |
| Please select how you                                                | would like to recei                                                                                                    | ve a passcode.               |                         |                    |        |              |  |
| Text message to exit                                                 | sting or new mobil                                                                                                    | e number                     |                         |                    |        |              |  |
| New mobile number                                                    |                                                                                                    |                              | AT&T                    | Send Code          |        |              |  |
| Verify passcode                                                      |                                                                                                    |                              |                         | Cancel Resend Code | Verify |              |  |
| A message with you                                                   | r passcode has bee                                                                                                    | en sent, please verify.      |                         |                    |        |              |  |
| <ul> <li>Email message to ex</li> <li>Google Authenticate</li> </ul> | <ul> <li>Email message to existing or new email address</li> <li>Google Authenticator (Download Google's Authenticator app from the App Store (IOS) or GooglePlay (Android))</li> </ul> |                              |                         |                    |        |              |  |
| Backup Method (c                                                     | ptional)                                                                                                    |                              |                         |                    |        |              |  |
| Adding a backup meth                                                 | nod allows a passco                                                                                                    | ode to be sent to an additio | nal mobile number or er | mail address.      |        |              |  |
|                                                                      |                                                                                                    |                              |                         |                    |        | Setup Method |  |

After you have entered the correct passcode and clicked Verify, a confirmation screen with the cell phone number and provider will be displayed. If you are satisfied with your security verification, click on **Refunds** located above My Profile.

| * | My Account | Make Payment Refund | s Help                      |                   |      |   |      |  |
|---|------------|---------------------|-----------------------------|-------------------|------|---|------|--|
|   |            | My Pro              | file                        |                   |      |   |      |  |
|   |            | Personal Profil     | e Payment Profile           | Security Settings |      |   |      |  |
|   |            | Two-Step V          | erification Enrolln         | nent              |      |   |      |  |
|   |            | Primary Metho       | bd                          |                   |      |   |      |  |
|   |            | Passcode commu      | nications will be sent to   |                   | AT&T | T |      |  |
|   |            |                     |                             |                   |      |   | Edit |  |
|   |            | Backup Metho        | od (optional)               |                   |      |   |      |  |
|   |            | Passcode commu      | nications will be sent to · |                   |      |   |      |  |
|   |            |                     |                             |                   |      |   | Edit |  |

A prompt will pop up asking for entry of account information. **All fields must be entered**. Once complete, click **Continue**. <u>Your debit card number is never your account number</u>.

| Set Up Refund Account                                                                                                    |                     |  |
|----------------------------------------------------------------------------------------------------|---------------------|--|
| Account Information * Indicates required fields                                                                                                    |                     |  |
| You can use any personal checking or savings account.<br>Do not enter other accounts, such as corporate<br>account numbers, credit cards, home equity, or<br>traveler's checks.<br>Do not enter debit card numbers. Instead, enter the<br>complete routing number and bank account number<br>as found on a personal check. |                     |  |
| *Name on account:                                                                                                    |                     |  |
| *Account type:                                                                                                    | Select account type |  |
| *Routing number:<br>(Example)                                                                                                    |                     |  |
| *Bank account number:                                                                                                    |                     |  |
| *Confirm account number:                                                                                                    |                     |  |
|                                                                                                    |                     |  |

If you are unsure where to locate the information, please see the example below.

## ABA Routing Example

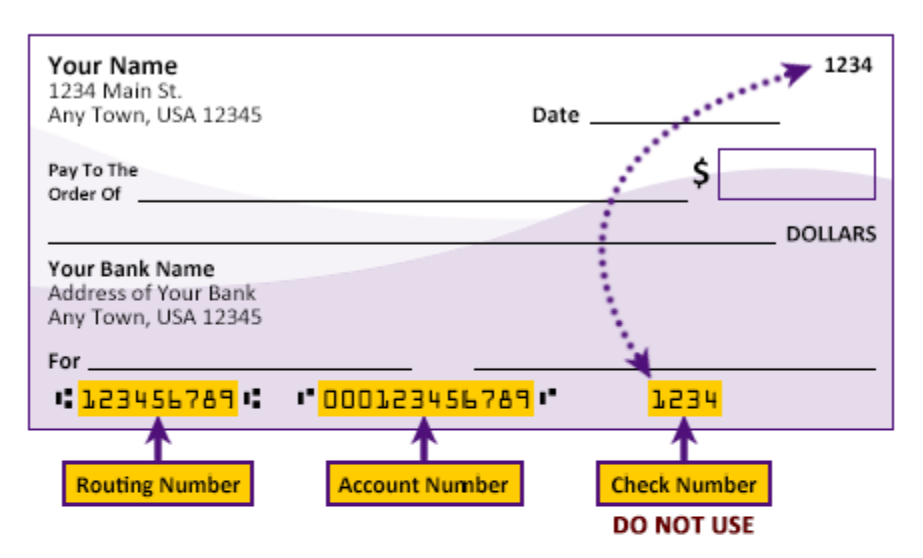

Please enter your banking information as shown in the example above.

- Routing number always comes first and is exactly 9 digits.
- Account number varies in length. May appear before or after the check number. Include any leading zeros, but omit spaces and non-numeric characters.
- Check number is not needed. Do not include the check number.

It is important to enter your banking account information accurately, or your payment cannot be successfully completed. If you have questions, please contact your bank.

DO NOT enter your debit card number.

A confirmation screen will be displayed showing the name on the bank account, name of the bank, routing number, and account number. If you choose to do so, you may also print the confirmation by choosing **Print Agreement**. If all is correct, click the **I Agree** box. Once you click I Agree, click **Continue**.

| Set Up Refund Account                                                                                                    |                                                                                                    |
|----------------------------------------------------------------------------------------------------|----------------------------------------------------------------------------------------------------|
| I hereby authorize <b>Shelton State Community College</b> to initiate of<br>terms below, and for my Depository to debit or credit the same to<br>returned unpaid for any reason, I understand that a <b>\$0.00</b> return f | debit or credit entries to my Depository according to the<br>such account. In the event that this electronic payment is<br>fee will be added to my student account. |
| Name:                                                                                                    |                                                                                                    |
| Address:                                                                                                    |                                                                                                    |
| Depository:<br>75<br>BI                                                                                                    | 50 17TH STREET NORTH<br>RMINGHAM,AL 35203                                                                                                    |
| Routing Number:                                                                                                    |                                                                                                    |
| Account Number:                                                                                                    |                                                                                                    |
| This agreement is dated 1/7/20 1:43:59 PM CST.                                                                                                    |                                                                                                    |
| For fraud detection purposes, your internet address has been logg                                                                                                    | ged: 207.157.94.117 at 1/7/20 1:43:59 PM CST                                                                                                    |
| Any false information entered hereon constitutes as fraud and prosecution under both Federal and State laws of the United S extent of the law.                                                                              | d subjects the party entering same to felony<br>States. Violators will be prosecuted to the fullest                                                                 |
| To revoke this authorization agreement you must contact: cashier                                                                                                    | r@sheltonstate.edu                                                                                                    |
| Print and retain a copy of this agreement.                                                                                                    |                                                                                                    |
| Please check the box below to agree to the terms and continue.                                                                                                    |                                                                                                    |
| I Agree                                                                                                    |                                                                                                    |
|                                                                                                    | Print Agreement Cancel Continue                                                                                                    |

#### A confirmation of enrollment will be sent to the email address on file.

| Hello,<br>Your refund account has been created. If you did not authorize the setup of this refund account, please contact us about your account immediately. |  |
|----------------------------------------------------------------------------------------------------|--|
| New Payment Method Details                                                                                                    |  |
| Payment Method: Checking<br>Account Number: xxxxxx'                                                                                                    |  |

If you need to make a change to your refund account in the future, sign in to your student account, and click **Refunds**. The Current Refund Method will be displayed. To change, click on the small wheel to the right, and choose **Update** or **Remove**, depending on your preference.

## eRefunds

### eRefunds puts money in your account... FAST!

No more trips to the bank or waiting for a paper check. Direct Deposit is the secure and convenient way to get your refund. Payments made by credit card will be refunded to credit cards used for payment

| Current Refund Method     |   |
|---------------------------|---|
| Checking -                | ٥ |
|                           |   |
| Refund History for        |   |
| You have no past refunds. |   |